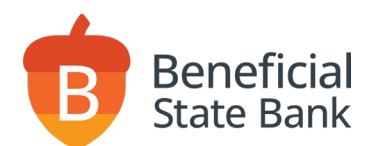

# How to Download Merchant Capture Deposit Scanner Software

Please remove the old scanner drivers from your computer by following the instructions listed below.

If you don't have permission to install programs, please reach out to your company's IT administrator so that they can install the drivers for you.

The scanner must be disconnected from the computer.

#### Steps to Uninstall Drivers

- 1. Unplug the scanner before uninstalling the drivers.
- 2. Search for WinScanDriver on your computer. Search for Panini Everest Engine Setup.

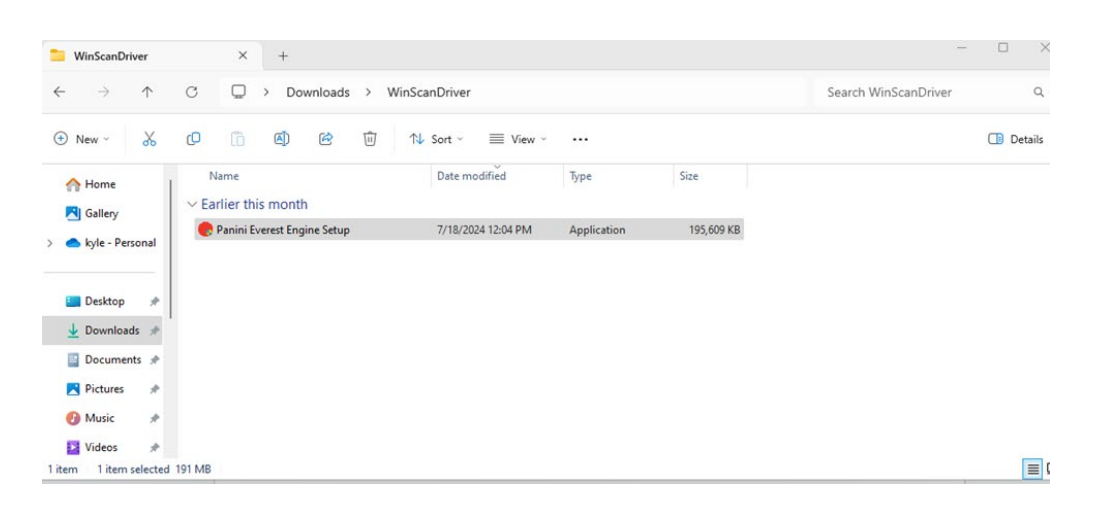

3. Open the installer.

| 🕏 Panini Everest Engine Setup                | 7/18/2024 12:04 PM                 | Application | 195,609 KE |
|----------------------------------------------|------------------------------------|-------------|------------|
| Panini Everest Engine Setup                  |                                    | ×           |            |
| Do you want to completely removits features? | re the selected application and al | lof         |            |
|                                              | Yes                                | <b>D</b>    |            |
|                                              |                                    |             |            |
|                                              |                                    |             |            |
| 1B                                           |                                    |             |            |

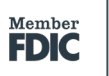

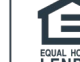

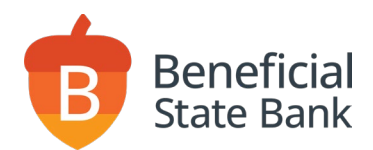

- 4. After approving the security pop up, select "Yes."
- 5. Restart your computer.

#### Install New Drivers

1. Login to Online Banking  $\rightarrow$  Deposit  $\rightarrow$  Merchant Capture.

| ł | 🔋 Benefi                                                     | icial State Bar                           | ık          |            |            |       |         | FDIC FDIC-Insured                       | I—Backe | d by the full faith<br>Madhavi Dend |
|---|--------------------------------------------------------------|-------------------------------------------|-------------|------------|------------|-------|---------|-----------------------------------------|---------|-------------------------------------|
|   | Accounts ~                                                   | Payments 🗸                                | Transfers 🛩 | Deposits 🛩 | Services ~ | ACH 🗸 | Wires 🛩 |                                         |         |                                     |
|   | Accourt<br>Edit Account<br>Checking A<br>I TEST NIC<br>x0009 | nt Summa<br>ts View<br>ccounts<br>CKNAMES | ry          | Merchant C | apture     |       |         | <b>\$38,069.37</b><br>Available Balance |         | Chan<br>No quick le<br>Quick        |
|   |                                                              |                                           |             |            |            |       |         |                                         |         | From                                |

- 2. This will open the Merchant Capture in a separate window. Please remove pop-up blockers.
- 3. Click on Help  $\rightarrow$  Download Page.

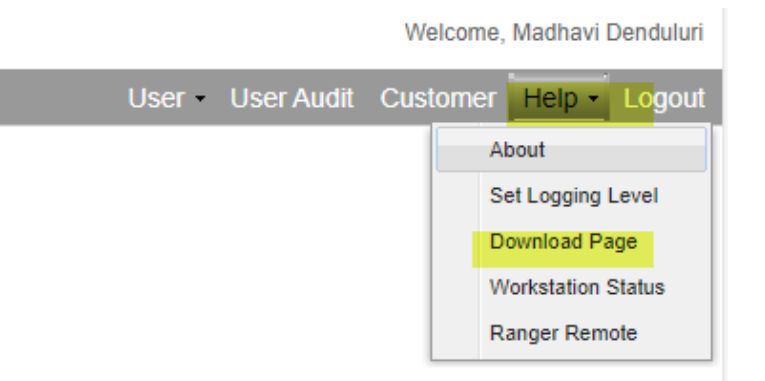

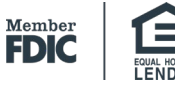

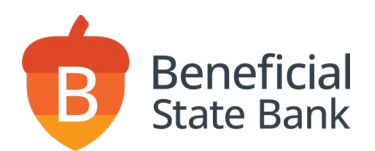

## For Windows Computer

1. Download and install Panini drivers.

| Download Page                   |                                                                                                    |                                                             |
|---------------------------------|----------------------------------------------------------------------------------------------------|-------------------------------------------------------------|
| Category: Show All              | ×                                                                                                    | Rows per page: 10 🗸                                         |
| Component                       | Description<br>Also makes necessary settings changes for internet browsers                                                        |                                                             |
| DigitalCheck TS Series and CX30 | Install Image Viewer, Logging, Specific Driver and Ranger Remote.<br>Also makes necessary settings changes for internet browsers. | Install Now                                                 |
| Epson CaptureOne                | Install Image Viewer, Logging, Specific Driver and Ranger Remote.<br>Also makes necessary settings changes for internet browsers. | Install Now                                                 |
| Epson TMS2000                   | Install Image Viewer, Logging, Specific Driver and Ranger Remote.<br>Also makes necessary settings changes for internet browsers. | Install Now                                                 |
| MagTek Excella                  | Install Image Viewer, Logging, Specific Driver and Ranger Remote.<br>Also makes necessary settings changes for internet browsers. | Install Now                                                 |
| Panini                          | Install Image Viewer, Logging, Specific Driver and Ranger Remote.<br>Also makes necessary settings changes for internet browsers. | Install Now                                                 |
| SmartSource Edge                | Install Image Viewer, Logging, Specific Driver and Ranger Remote.<br>Also makes necessary settings changes for internet browsers. | Install Now                                                 |
| SmartSource Micro Elite SE      | Install Image Viewer, Logging, Specific Driver and Ranger Remote.<br>Also makes necessary settings changes for internet browsers. | Install Now                                                 |
| SmartSource PVA and Elite       | Install Image Viewer, Logging, Specific Driver and Ranger Remote.<br>Also makes necessary settings changes for internet browsers. | Install Now                                                 |
|                                 | Displaying 1 - 20 of 20                                                                                                    | Image     1 of 1     Image       Check     Select Driver >> |

- 2. It may prompt you to enter the Admin username and password for the computer. (Please have your company's IT Administrator assist you with installation.)
- 3. Click "Install."

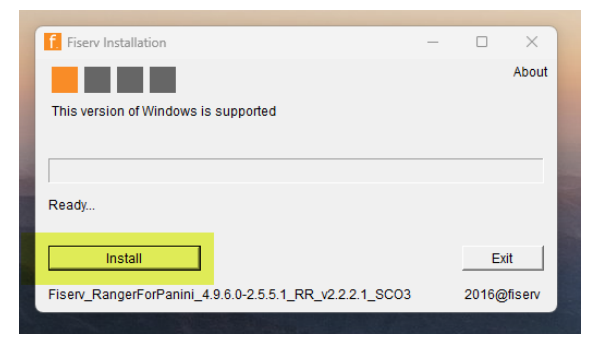

4. Click "Yes" to restart your computer.

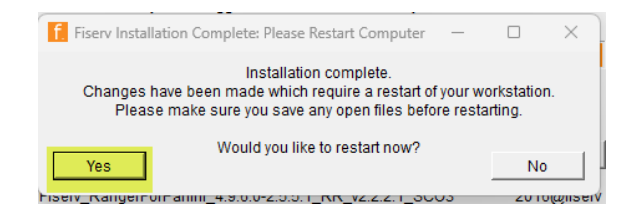

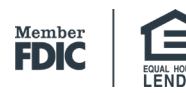

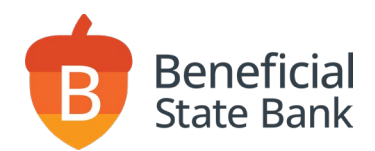

- 5. Once your computer is rebooted, plug in the scanner.
- 6. Make a test deposit. Please refer to our guide on how to create a deposit.

### For Mac Computers

Follow installation instructions in our **Quick Guide**.

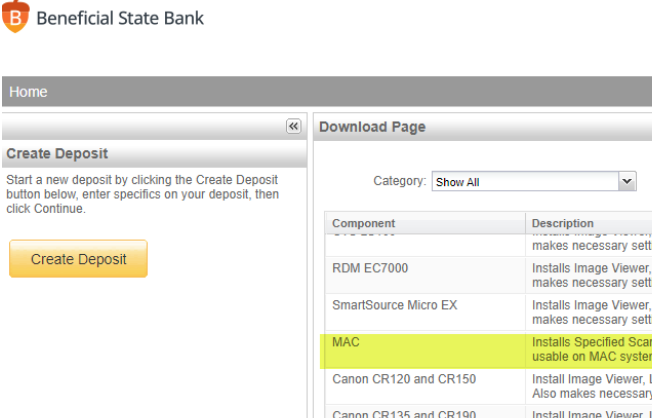

| Category: Show All Component    | ▼ Description                                                                                                    | nono por pago.                                                                                                    |                                                                                                    |
|---------------------------------|----------------------------------------------------------------------------------------------------|----------------------------------------------------------------------------------------------------|----------------------------------------------------------------------------------------------------|
| Component                       | Description                                                                                                    |                                                                                                    |                                                                                                    |
|                                 |                                                                                                    |                                                                                                    |                                                                                                    |
|                                 | makes necessary settings changes for internet browsers.                                                                           | matair Now                                                                                                    |                                                                                                    |
| RDM EC7000                      | Installs Image Viewer, Logging, and Specified Scanner Driver. Also<br>makes necessary settings changes for internet browsers.     | Install Now                                                                                                    |                                                                                                    |
| SmartSource Micro EX            | Installs Image Viewer, Logging, and Specified Scanner Driver. Also<br>makes necessary settings changes for internet browsers.     | Install Now                                                                                                    |                                                                                                    |
| MAC                             | Installs Specified Scanner Driver and Ranger Remote for MAC. Only<br>usable on MAC systems with Safari browser.                   | Install Now                                                                                                    |                                                                                                    |
| Canon CR120 and CR150           | Install Image Viewer, Logging, Specific Driver and Ranger Remote.<br>Also makes necessary settings changes for internet browsers. | Install Now                                                                                                    |                                                                                                    |
| Canon CR135 and CR190           | Install Image Viewer, Logging, Specific Driver and Ranger Remote.<br>Also makes necessary settings changes for internet browsers. | Install Now                                                                                                    |                                                                                                    |
| Canon CR50 CR80 and CRL1        | Install Image Viewer, Logging, Specific Driver and Ranger Remote.<br>Also makes necessary settings changes for internet browsers. | Install Now                                                                                                    |                                                                                                    |
| CTS LS150                       | Install Image Viewer, Logging, Specific Driver and Ranger Remote.<br>Also makes necessary settings changes for internet browsers. | Install Now                                                                                                    |                                                                                                    |
| DigitalCheck TS Series and CX30 | Install Image Viewer, Logging, Specific Driver and Ranger Remote.<br>Also makes necessary settings changes for internet browsers  | Install Now                                                                                                    |                                                                                                    |
| •                               | MAC<br>Canon CR120 and CR150<br>Canon CR135 and CR190<br>Canon CR50 CR80 and CRL1<br>CTS LS150<br>DigitalCheck TS Series and CX30 | Installs         Specified Scanner Driver and Ranger Remote.           SmartSource Micro EX         Installs Specified Scanner Driver and Ranger Remote for MAC. Only usable on MAC systems with Safari browser.           WAC         Installs Specified Scanner Driver and Ranger Remote for MAC. Only usable on MAC systems with Safari browser.           Canon CR120 and CR150         Install image Viewer, Logging, Specific Driver and Ranger Remote.<br>Also makes necessary settings changes for internet browsers.           Canon CR135 and CR190         Install image Viewer, Logging, Specific Driver and Ranger Remote.<br>Also makes necessary settings changes for internet browsers.           Canon CR50 CR80 and CRL1         Install image Viewer, Logging, Specific Driver and Ranger Remote.<br>Also makes necessary settings changes for internet browsers.           CTS LS150         Install image Viewer, Logging, Specific Driver and Ranger Remote.<br>Also makes necessary settings changes for internet browsers.           DigitalCheck TS Series and CX30         Install image Viewer, Logging, Specific Driver and Ranger Remote.<br>Also makes necessary settings changes for internet browsers.           DigitalCheck TS Series and CX30         Install image Viewer, Logging, Specific Driver and Ranger Remote.<br>Also makes necessary settings changes for internet browsers. | Installs makes incloses by Seturitys Changes for Internet Dowsers.       Installs Now         SmartSource Micro EX       Installs Specified Scanner Driver and Ranger Remote for MAC. Only usable on MAC systems with Safari browser.       Installs Now         WAC       Installs Specified Scanner Driver and Ranger Remote for MAC. Only usable on MAC systems with Safari browser.       Install Now         Canon CR120 and CR150       Install image Viewer, Logging, Specific Driver and Ranger Remote.       Install Now         Canon CR135 and CR190       Install image Viewer, Logging, Specific Driver and Ranger Remote.       Install Now         Canon CR135 and CR190       Install image Viewer, Logging, Specific Driver and Ranger Remote.       Install Now         Also makes necessary settings changes for internet browsers.       Install Now         Canon CR135 and CR10       Install image Viewer, Logging, Specific Driver and Ranger Remote.       Install Now         Also makes necessary settings changes for internet browsers.       Install Now       Install Now         CTS LS150       Install image Viewer, Logging, Specific Driver and Ranger Remote.       Install Now         DigitalCheck TS Series and CX30       Install image Viewer, Logging, Specific Driver and Ranger Remote.       Install Now         Also makes necessary settings changes for internet browsers.       Install Now       Install Now         DigitalCheck TS Series and CX30       Install image Viewer, Logging, Specific Dr |

How To Download Merchant Capture Software 09-2024

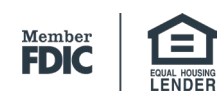